# Pocketsuite Help Guide

You can always use **my booking link** <u>https://pocketsuite.io/book/pivotalpilatesbarre</u> to schedule appointments.

If you want **to preview availability** prior to purchasing a package, select Book Now, then Single Sessions, then Private Pilates Session. This will give you the opportunity to preview upcoming openings on my calendar. This is also how you can book a one-time session.

### To schedule from a package AFTER purchasing it:

1) Select Book Now

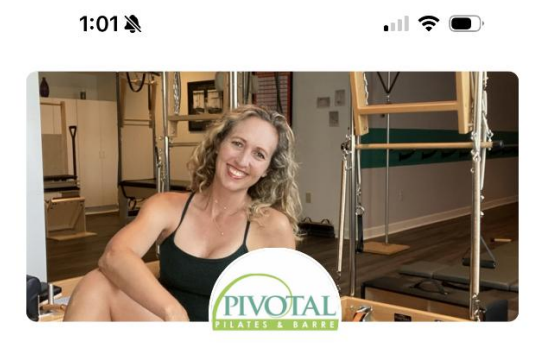

## Pivotal Pilates & Barre

Pivotal Pilates is a boutique fitness studio in Mechanicsburg, PA focused on helping you cross train for life – whether that's for your Show more

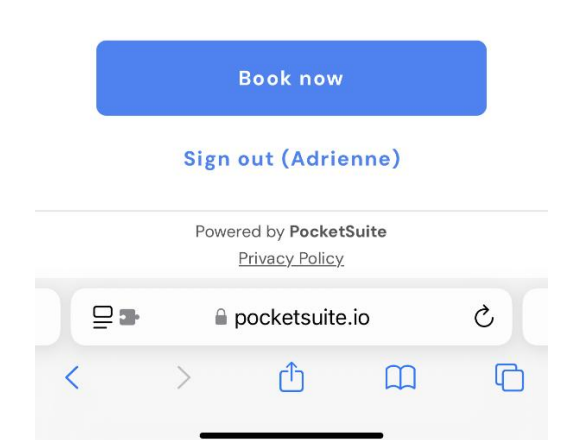

2) Select Single Sessions

|   | 1:01 🔌 🔐 🗢 🗩                                                                                                    |
|---|----------------------------------------------------------------------------------------------------|
| ÷ | Select a category                                                                                                    |
|   | Single Sessions                                                                                                    |
| < | For clients with packages, schedule<br>your session(s) here.<br>Or purchase a drop-in for private<br>and semi-private sessions and<br>group classes.<br>Show less |
|   | Select                                                                                                    |
|   | Packages                                                                                                    |
|   | Purchase a package to save on your regularly scheduled private or semi-<br>private sessions and group classes.                                                    |
|   | Select                                                                                                    |
|   | Powered by <b>PocketSuite</b><br><u>Privacy Policy</u>                                                                                                    |
|   | ■ ● pocketsuite.io Č                                                                                                    |
| < | > ở ጦ ਾ                                                                                                    |

- 3) On the next page, you will see a list of session or class options. Select the one you wish to schedule. (If you have an active package you will see it says *prepaid package* under the option's heading.)
- 4) You will then be taken to the calendar to select a day/time.

Be sure to follow the above steps to ensure you use your prepaid package and are not charged again.

### For additional features, download the Pocketsuite app:

in the Apple store - <u>https://apps.apple.com/us/app/pocketsuite-booking-payments/id721795146</u>

or Google play store - https://play.google.com/store/apps/details?id=com.pocketsuite

In the **Pocketsuite client app**, you have more options on what you can do to manage your account. You can

- Message me directly
- Book appointments and classes
- Find out how many sessions are remaining on a package
- See what forms or contracts you've completed
- View your upcoming appointments
- Cancel appointments and classes

Remember, your **Pocketsuite Account** is tied to your mobile number. No need to remember a username or password! To login, enter your mobile number and a verification code will be texted to you to complete the sign in process.

### App Setup:

If you previously booked or communicated with Pocketsuite, your Pros (Pivotal Pilates & Barre) will automatically populate under the "My Pros" list.

Once you tap book, you'll be directed to the online booking page. Here you select from the offerings - schedule an appointment, purchase a package, etc. Once you have booked an appointment, your appointment will auto appear under the calendar section.

Tap on **"My Account"** to view details about your purchases, payments due, forms completes, contracts signed, any open estimates, and so much more.

If you purchased a **package**, you see an active package notice in your package dashboard. Once you're in the Packages dashboard, you can see a list of your packages. You can filter by time or type (such as not paid, canceled, expired etc.) to see all packages.

| 11:26 -         | 1                                                                                                    | , II \$ <b>D</b>                                    |   |
|-----------------|----------------------------------------------------------------------------------------------------|-----------------------------------------------------|---|
| Pock<br>Christi | <b>etSuite</b><br>na's booking app                                                                                                    | СМ                                                  |   |
|                 | My Pros                                                                                                    | My Account                                          |   |
| 8;              | Run a busine<br>Upgrade for<br>Run your busines                                                                                             | ss?<br>free ><br>s on PocketSuite                   |   |
|                 | <b>Invoices</b><br>You owe \$625 in                                                                                                    | total                                               |   |
|                 |                                                                                                    |                                                     |   |
|                 | Packages<br>You have 1 active                                                                                                    | e package                                           |   |
| <b>1</b>        | Packages<br>You have 1 active<br>Subscriptions<br>You have 0 active                                                                         | e package<br>e subscriptions                        | ) |
|                 | Packages<br>You have 1 active<br>Subscriptions<br>You have 0 active<br>Gift certificate<br>You have 0 active                                | e package<br>e subscriptions<br>e gift certificates | ) |
|                 | Packages<br>You have 1 active<br>Subscriptions<br>You have 0 active<br>Gift certificate<br>You have 0 active<br>Forms<br>View all of your f | e package<br>e subscriptions<br>e gift certificates | ) |

Tap on the active package to **track the number of sessions remaining** from the packages dashboard, schedule a session from the package, or gift the package to a friend or family member.

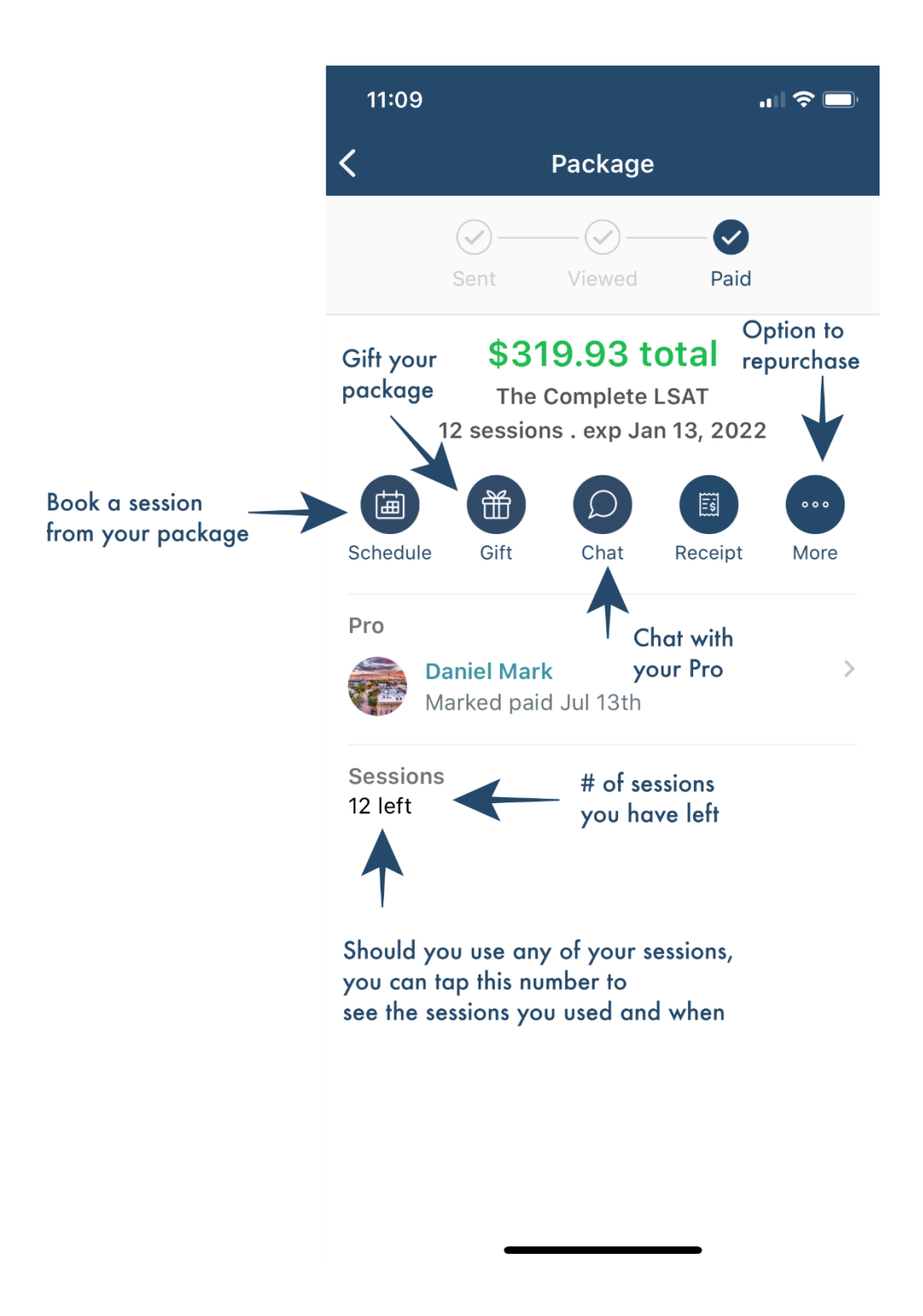